ログインしようとするたびにメールアドレス認証を求められる… 獲得したスタンプが消えた… そんな時は下記の事項をご確認下さい。

## **iPhone**を使用している方

**プライベートモード**になっていませんか?

プライベートモードはSafariに搭載されている、インターネットで何 を見たかを他の人に知られないようにするためのモードです。 スタンプラリーは通常モードで参加してください。

プライベートモードを解除する手順
①Safariアプリを開きます
②右下の (四角が二つ重なったアイコン)をタップ
③画面下部にプライベートと書いてあればプライベートモードになっています
④右側の〇個のタブをタップすると通常モードになります

①Safariアプリを開く

③表示を確認

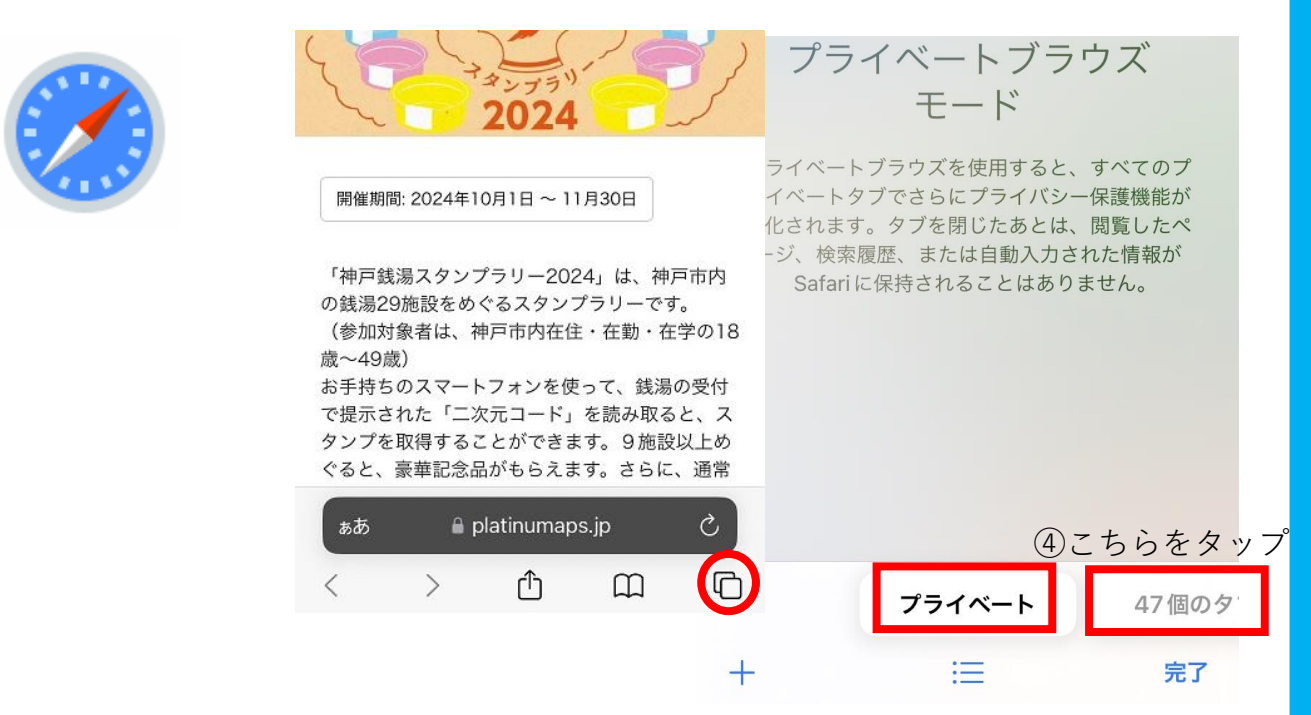

プライベートモードを終了しても、解決しない場合は 次ページの記載事項を確認してください。 クッキー(Cookie)をブロックしていませんか?

クッキーはウェブサイトがあなたの情報を覚えておくための小さなファイルです。 スタンプラリーに参加される際はクッキーを許可して下さい。

| クッキーの設定確認手順            |
|------------------------|
| ①設定アプリを開きます            |
| ②Safariをタップ            |
| ③最下部にある「詳細」をタップ        |
| ④すべてのCookieをブロックをオフにする |

| HI povo 4G     | 14:39<br><b>設定</b> |   |                           | III povo 46                 | 14:40<br>詳細 |                    |
|----------------|--------------------|---|---------------------------|-----------------------------|-------------|--------------------|
| <b>ボイス</b> ン   | κŧ                 | > | リーディングリスト                 | Web サイトデー                   | ·夕          | >                  |
| 1 電話           |                    | > | 自動的にオフライン用に保存             | プライバシー                      |             |                    |
| メッセ-           | - <sup>y</sup>     | > | iCloud からオフライン表示用のリーディングリ | 高度なトラッキ<br>ングとフィン<br>ガープリント | プライベートブラ    | <sup>ウズ &gt;</sup> |
| <b>FaceTin</b> | ne                 | > | をすべて自動的に保存します。            | 保護                          |             | (4)                |
| 🧭 Safari       |                    | > | ビー                        | すべてのCooki                   | ∍をブロック      |                    |
| <b>此</b> 杜·伍   | <b>以</b> 版 柱価      |   | H T 1994                  |                             | 選広告の測定<br>調 |                    |

## OSを更新していますか?

OS(オペレーティングシステム)は、スマホを使いやすくする土台の ようなものです。スタンプラリーに参加される際は、iOS 13(2019年 リリース)以降のOSが必要です。

OSバージョン確認手順
①設定アプリを開きます
②一般をタップ
③情報をタップ
④上から2番目にiOSのバージョンが表示されます

**OSアップロード手順** ①設定アプリを開きます ②一般をタップ ③ソフトウェアアップデートをタップ 作業はWi-Fi環境のある場所で行うようして下さい

※上記を試しても改善しない場合、端末に特別な設定が行われている可能性があります。 お手数ですが、携帯ショップ等にお問い合わせください。